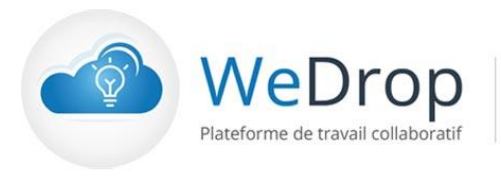

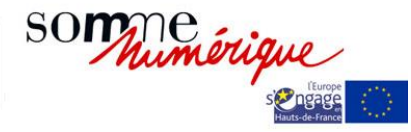

# WeDrop Mobile Somme Numérique

WeDrop Somme Numérique : Solution collaborative de partage de documents et de travail en ligne

Mise à jour le 07/11/2022

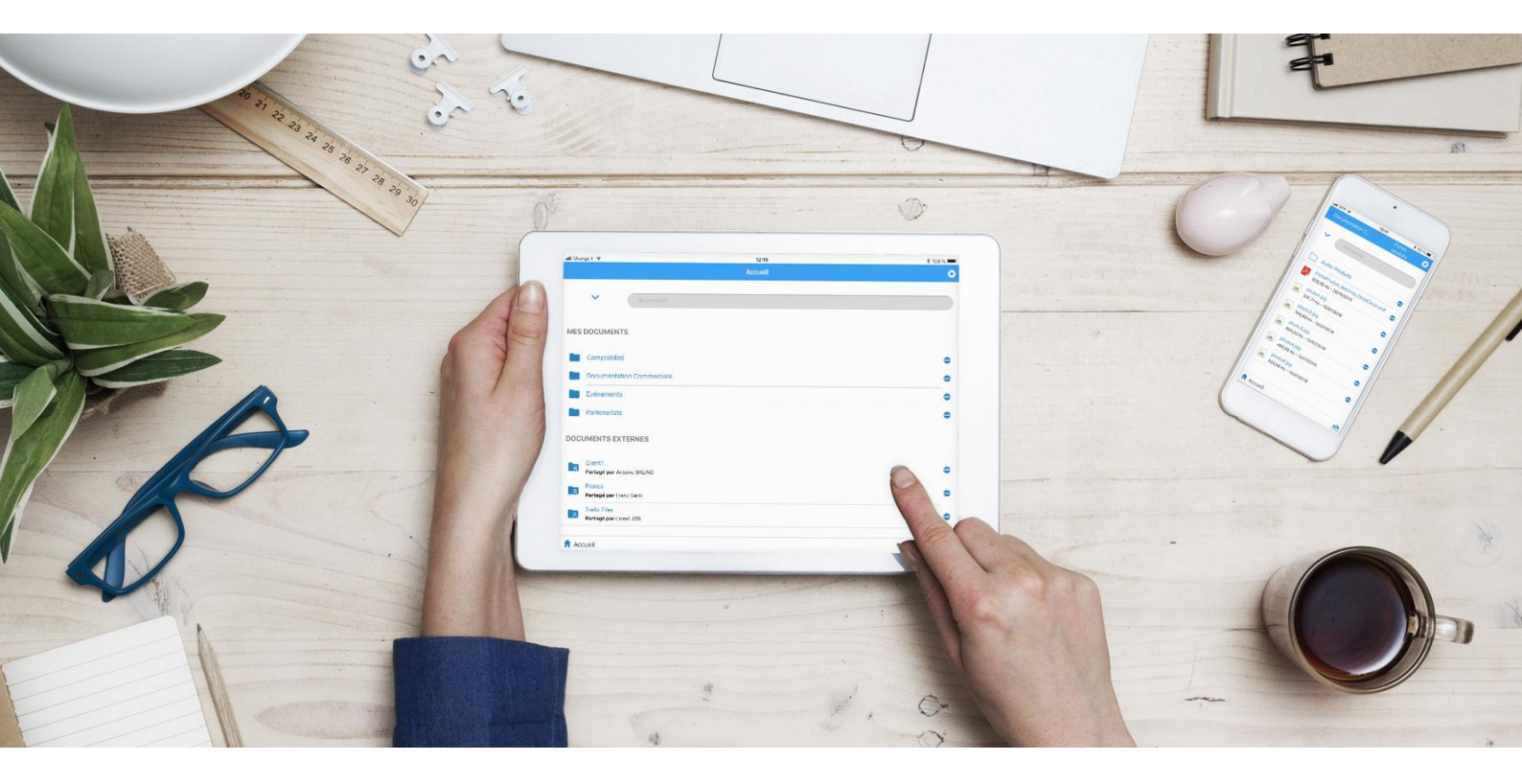

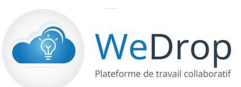

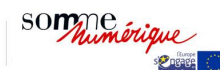

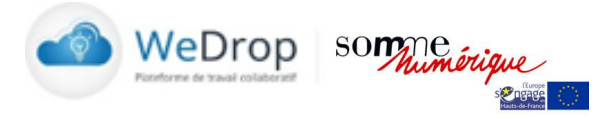

# Sommaire

| Som | maire                                                     | 2 |
|-----|-----------------------------------------------------------|---|
| 1   | WeDrop Mobile pour Androïd et los                         | 3 |
|     |                                                           |   |
| 2   | Fonctionnalités WeDrop Mobile                             | 3 |
| 2.1 | Connexion : identification - authentification             | 3 |
| 2.2 | Page d'Accueil                                            | 4 |
| 2.3 | Navigation dans l'arborescence WeDrop                     | 5 |
| 2.4 | Visualisation des documents : bureautique et Pdf          | 5 |
| 2.5 | Visualisation des fichiers media : jpg, png, gif, mpg mp3 | 6 |
| 2.6 | Menu contextuel                                           | 6 |
| 2.7 | Invitation sur Classeur                                   | 7 |
| 2.8 | Partage des documents : envoi d'un permalien              | 7 |
| 2.9 | Mise hors ligne de documents et navigation hors ligne     | 8 |

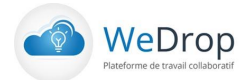

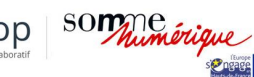

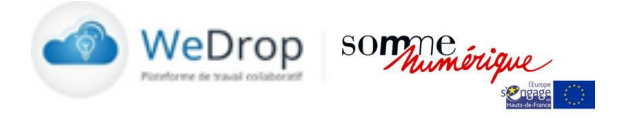

# 1 WeDrop Mobile pour Androïd et ios

En inclusion dans l'offre WeDrop, **l'application mobile/tablette WeDrop Mobile** permet de façon simple et ergonomique d'accéder aux principales fonctionnalités de votre compte de partage sur les appareils mobiles :

- Navigation dans l'arborescence WeDrop Classeur internes et externes
- La visualisation des documents de bureautique et media
- Le partage et l'invitation
- Le téléchargement pour la consultation hors ligne des documents

Les versions pour Android et ios Apple sont disponibles dans leurs stores respectifs.

# 2 Fonctionnalités WeDrop Mobile

#### 2.1 Connexion : identification - authentification

L'authentification pour l'accès à WeDrop Mobile est réalisée via l'adresse email et le mot de passe du compte utilisateur. La page d'accueil de l'application permet de de regénérer un mot de passe via le lien « Mot de passe perdu ? ».

| all Orange F 😤 | 11:49                      | * 100 % 📼) | u∎ SFR 🗢 12:34 🔹 68 % 🔳)   |
|----------------|----------------------------|------------|----------------------------|
|                | WeDrop some ingue          | •          |                            |
|                | Merci de vous identifier : |            | Merci de vous identifier : |
|                | adresse@email.fr           |            |                            |
|                | mot de passe               |            | not de passe               |
|                | Connexion                  |            | Connexion                  |
|                | Mot de passe oublié?       |            | Mot de passe oublié?       |
|                |                            |            |                            |
|                |                            |            |                            |
|                | copyright dropcloud 2018   |            | copyright dropcloud 2018   |

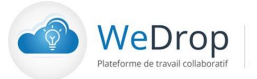

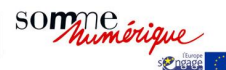

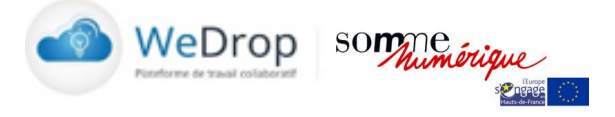

4 % 🔳 Ö

### 2.2 Page d'Accueil

La page d'accueil permet d'accéder aux différents classeurs du compte WeDrop : Mes Classeur, Classeurs Externes, Mes Documents Hors Ligne.

- Un système d'accordéon (Bouton +/-) permet d'afficher ou masquer les différentes rubriques. .
- La navigation s'effectue en cliquant sur les classeurs et répertoires.
- Un bouton Retour (<) situé en haut à gauche des pages de navigation permet de revenir au niveau précédent de l'arborescence. Le bouton « Accueil » (bas gauche) permet de revenir à la page d'accueil
- Un champ de « Recherche » (Saisie + Bouton Retour/Entrée) permet de procéder à des • recherches de fichiers sur l'ensemble du système documentaire.
- Le bouton de « Tri » permet d'organiser les Classeurs/Répertoires par ordre alphabétique. •
- Le bouton « Molette » (Haut droite) permet d'accéder au fonctionnalités
  - « Mon profil », permet d'afficher l'email, le nom et le prénom de l'utilisateur. 0
  - « Actualiser », permet de rafraîchir le contenu des Classeurs/Répertoires. 0

| II Orange F ᅙ 11:38       | * 77 % 🔳 | all SFR 🔶 | 10:40           | * 7   |
|---------------------------|----------|-----------|-----------------|-------|
| Accueil                   | 0        |           | Accueil         |       |
| Recharcher                |          | ✓ R       | echercher       |       |
| MES CLASSEURS             |          |           | ACCELLDC        |       |
| Comptabilité              | •        |           | tobilitá        |       |
| Documentation Commerciale | •        | Comp      | labilite        |       |
| Evénements                | •        | Docur     | nentation Comme | ciale |
| Partenariats              | •        | Evéne     | ments           |       |
| CLASSEURS EXTERNES        |          | Parter    | ariats          |       |
| MES DOCUMENTS HORS LIGNE  |          |           | URS EXTERNES    |       |
| Documentation Commerciale | •        |           |                 |       |

**۔** connexion » permet de ce décauthentifier de l'applicativ

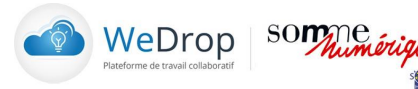

Accueil

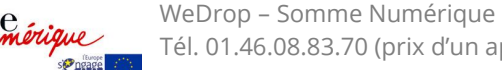

wateree

Accueil

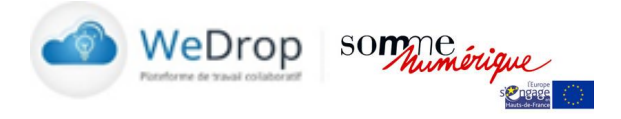

#### 2.3 Navigation dans l'arborescence WeDrop

L'utilisateur navigue en cliquant sur les noms de Classeurs et Répertoires. Un bouton Retour (<) situé en haut à gauche des pages de navigation permet de revenir au niveau précédent de l'arborescence. Le bouton Accueil (bas gauche) permet de revenir à la page d'accueil.

| atl Orange F 🗢                                               | 12:25              | * 100 % 🗩                                 | 🖬 SFR 🗢                | 12:41                     | \$ 65 % 🔳  |
|--------------------------------------------------------------|--------------------|-------------------------------------------|------------------------|---------------------------|------------|
| Cocumentation C                                              | Fiches<br>produits | 0                                         | < Documentatio         |                           | Fiches 🔅   |
| Rechercher                                                   |                    |                                           | ✓ Rec                  | hercher                   |            |
| Autre Produits                                               |                    | •                                         |                        |                           |            |
| FicheProduit_WeDrop_DropCloud.pdf<br>836,05 Ko - 28/10/2015  |                    | •                                         | Autre Pr               | oduits<br>duit_WeDrop_Dro | pCloud.pdf |
| 331,71 Ko - 10/07/2018<br>photo2.jpg                         |                    | •                                         | photo1.jp<br>331,71 Ko | g<br>- 10/07/2018         | •          |
| 708,99 Ka - 10/07/2018   photo3.jpg   594,03 Ko - 10/07/2018 |                    | •                                         | photo2.jp<br>708,99 Ko | 9g<br>- 10/07/2018        | •          |
| photo4.jpg<br>486,68 Ko - 10/07/2018                         |                    | •                                         | photo3.jp<br>594,03 Ko | og<br>- 10/07/2018        | •          |
| росо4.jpg<br>520,06 Ко - 10/07/2018                          |                    | •                                         | A86,68 Kc              | og<br>- 10/07/2018        | •          |
|                                                              |                    |                                           | photo4.jp<br>520,06 Ko | og<br>- 10/07/2018        | •          |
| Accueil                                                      |                    | et al a a a a a a a a a a a a a a a a a a | Accueil                |                           | WeDrop     |

#### 2.4 Visualisation des documents : bureautique et Pdf

L'utilisateur peut consulter dans l'application le contenu des principaux types de documents de bureautique : word, excel, powerpoint, pdf.

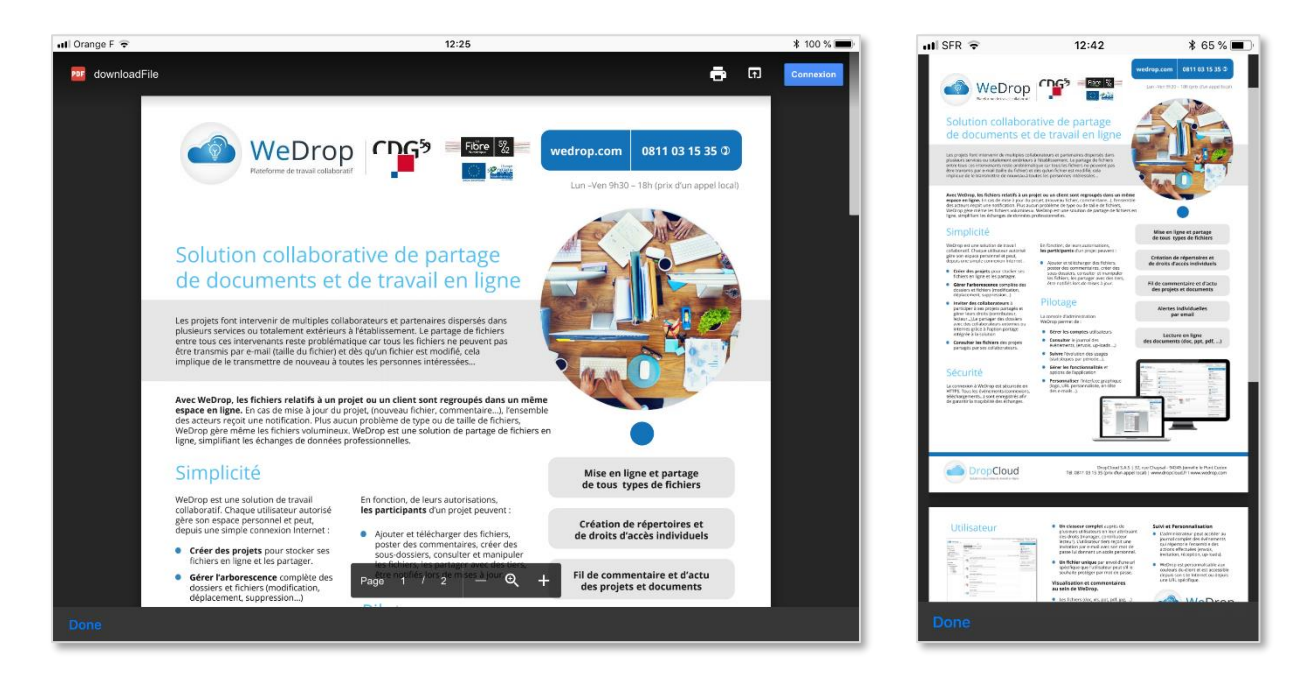

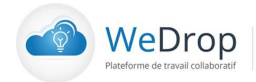

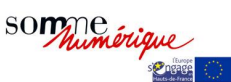

WeDrop – Somme Numérique Tél. 01.46.08.83.70 (prix d'un appel local) – www.wedrop.fr/somme-numérique

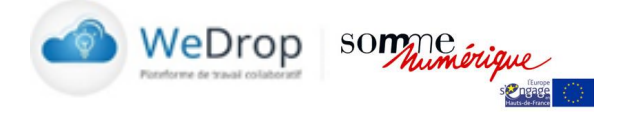

#### 2.5 Visualisation des fichiers media : jpg, png, gif, mpg mp3...

L'utilisateur peut consulter dans l'application le contenu des principaux types de fichiers media : jpg, png, gif, mpg, avi, mp3...

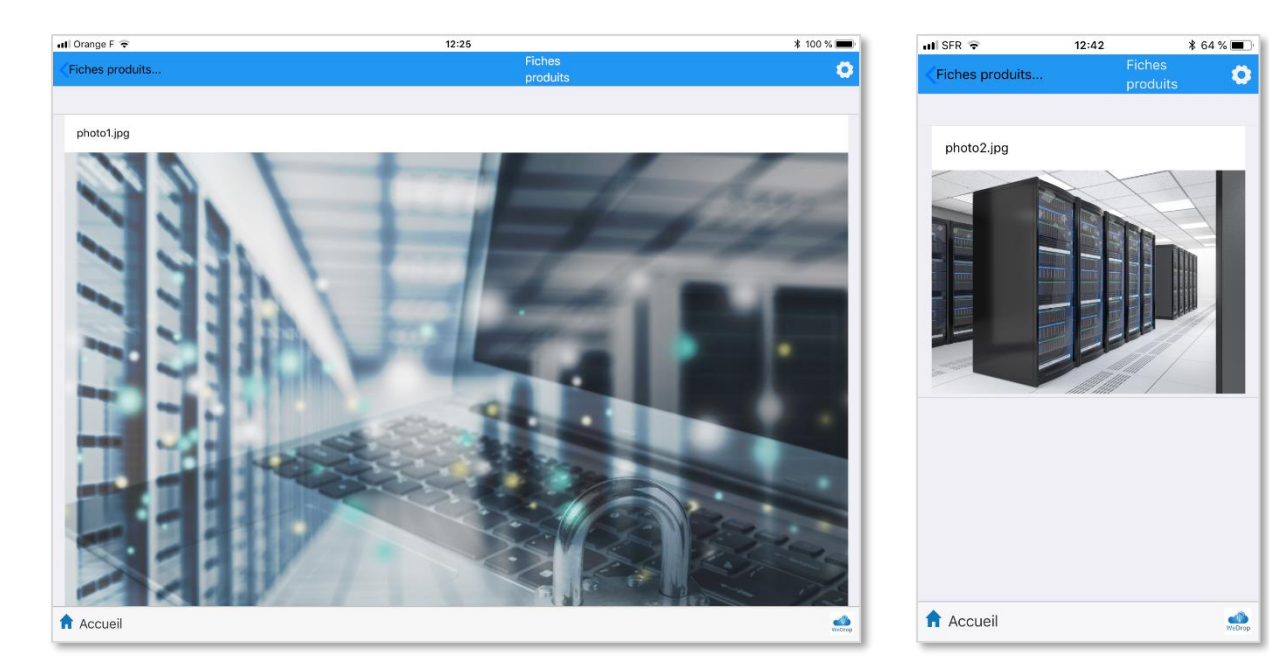

#### 2.6 Menu contextuel

Le menu contextuel accessible par bouton bleu à droite des classeurs, répertoires et fichiers permet d'accéder à des fonctionnalités complémentaires : « Invviter » sur Classeur, « Partager », « Envoyer par email », « Rendre Accessible Hors Ligne », « Supprimer ».

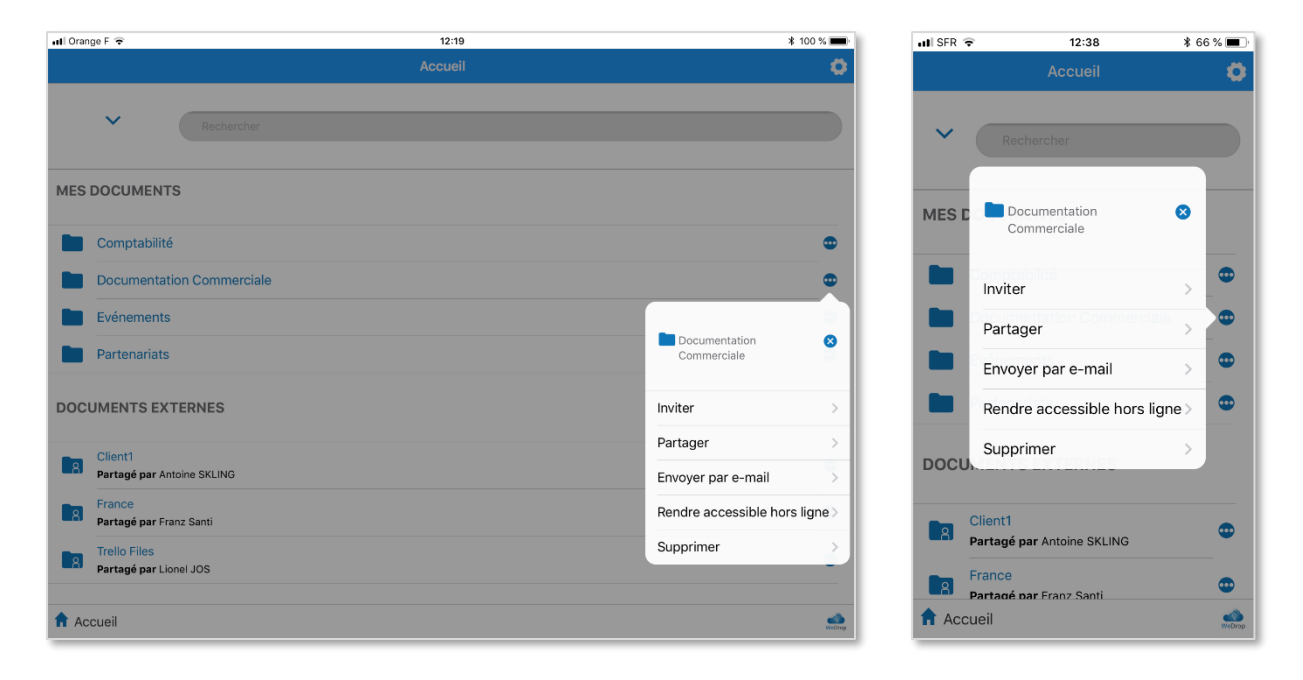

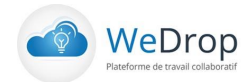

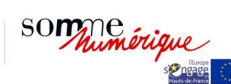

WeDrop – Somme Numérique

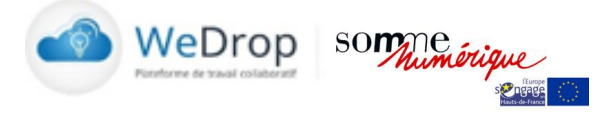

#### 2.7 Invitation sur Classeur

La fonctionnalité « Inviter » du menu contextuel des Classeurs permet d'envoyer une invitation à un utilisateur tiers pour accéder à l'ensemble du Classeur. On procède à l'invitation en saisissant l'adresse email de l'invité, son niveau de droits (Lecteur, contributeur, Manager) et un message facultatif. Si l'utilisateur ne dispose pas encore d'un compte WeDrop, un compte gratuit sera généré automatiquement et ses informations de connexions lui seront envoyées.

| 📶 Orange F 🗢                     | 12:20                                  | * 100 % 🔳 | 📲 SFR 🗢             | 12:38 🕴 66 % 🔳    |
|----------------------------------|----------------------------------------|-----------|---------------------|-------------------|
|                                  |                                        | 0         |                     |                   |
|                                  |                                        |           | Inviter s           | ur: Documentation |
| ~                                | Inviter sur: Documentation Commerciale |           | c                   | ommerciale        |
| MES DOCUMENTS                    | Destinataire(e-mail):                  | -         | Destinataire(e-mail | 1:                |
| MES DOCOMENTS                    | ami@domaine.fr Ø                       |           | ami@domaine         | .fr 🛛 🕲           |
| Comptabilité                     | Role                                   | •         | Role                |                   |
| Documentation C                  | Lecteur<br>Messane/facultatit)         |           | Lecteur             | •                 |
| Evénements                       | ······································ |           | Message(facultatif) | :                 |
| Lvenements                       |                                        |           |                     |                   |
| Partenariats                     |                                        | •         |                     |                   |
| DOCUMENTS EXTERN                 | Annuler Envoyer                        |           |                     |                   |
|                                  |                                        |           | Annuler             | Envoyer           |
| Client1<br>Partagé par Antoine S |                                        | •         |                     |                   |
| France                           |                                        | •         |                     |                   |
| Partagé par Franz Sar            |                                        |           |                     |                   |
| Partagé par Lionel JO            |                                        | •         |                     |                   |
| Acqueil                          |                                        | -         |                     |                   |
| Accuei                           |                                        | WeDrop    |                     |                   |

#### 2.8 Partage des documents : envoi d'un permalien via OS

La fonctionnalité « Partager » du menu contextuel des classeurs, répertoires et fichier permet d'envoyer un accès (permalien) via les applications disponibles dans le mobile : sms, email, note, réseaux sociaux, ... La fonctionnalité « Envoyer par email » envoie un permalien au(x) destinataire(s) sélectionnés.

| • |
|---|
| • |
| đ |
| d |
|   |
| C |
| ٩ |
| d |
|   |
|   |

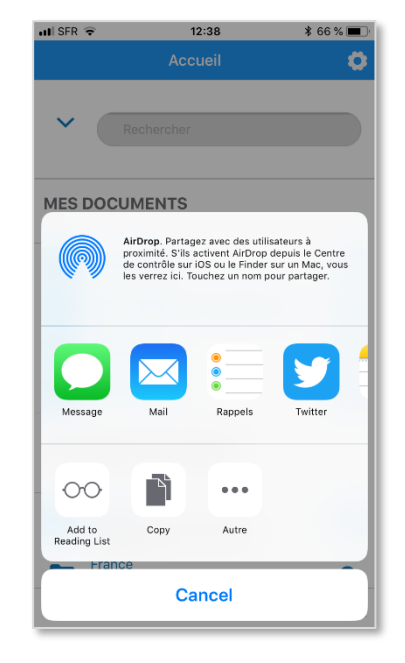

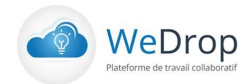

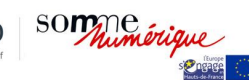

WeDrop – Somme Numérique

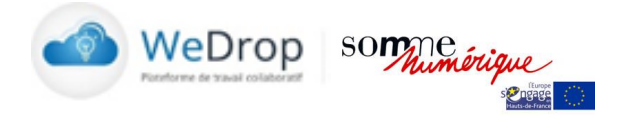

#### 2.9 Mise hors ligne de documents et navigation hors ligne

| uti SFR 🗢 | 10:53                | \$ 69 % 🔳 · |
|-----------|----------------------|-------------|
|           | Accueil              | 0           |
| Re        |                      |             |
|           | ASSEURS              |             |
| Compt     | tabilité             | •           |
| Docun     | entation Commerciale |             |
| Evéne     | Comptabilité         | 8           |
| Parter    | Inviter              | 3           |
|           | Partager             | >           |
| CLASSE    | Envoyer par e-mail   | >           |
| + MES DO  | Rendre accessible h  | ors ligne > |
|           | Supprimer            | >           |
|           |                      |             |
| Accueil   |                      | WeDrop      |

La fonctionnalité « Rendre accessible hors ligne » du menu contextuel des classeurs, répertoires et fichiers permet de transférer dans la mémoire du mobile les éléments sélectionnés.

- L'utilisateur sélectionne et active la fonctionnalité Rendre accessible Hors ligne.
- Le Classeur/Répertoire/Fichier est téléchargé dans la mémoire du téléphone.
- Les éléments téléchargés sont accessibles via la rubrique MES DOCUMENTS HORS LIGNE de la page d'accueil.
- Depuis le menu contextuel des éléments disponibles Hors Ligne l'utilisateur peut « Actualiser » la version hors ligne pour la rendre conforme à celle disponible en ligne.
- La fonctionnalité « Supprimer » du menu contextuel des éléments de la rubrique MES DOCUMENTS HORS LIGNE permet de les supprimer de la mémoire du mobile.

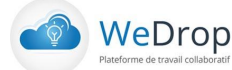

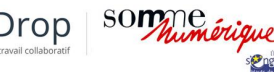